# RV016、RV042、RV042G和RV082 VPN路由器 上的LAN設定

### 目標

本文檔將指導您在RV016、RV042、RV042G和RV082 VPN路由器上設定區域網(LAN)引數。 LAN非常有用,因為它們允許裝置相互通訊和共用資源。本文介紹如何將路由器配置為正確分 配一個Internet協定(IP)地址(IPv4和IPv6),以便網路上的其他裝置能夠識別它。它還指導您 建立子網,或在路由器的主網路中建立多個網路。這在您希望對網路中的裝置進行邏輯分離時 很有用。

# 適用裝置

· RV016

· RV042

· RV042G

· RV082

## 軟體版本

· v4.2.1.02

#### 網路設定

步驟 1.登入到路由器配置實用程式並選擇Setup > Network。Network頁面隨即開啟:

| Network                |                        |          |                         |
|------------------------|------------------------|----------|-------------------------|
| Host Name :            | router88c688           |          | (Required by some ISPs) |
| Domain Name :          | router88c688.com       |          | (Required by some ISPs) |
| IP Mode                |                        |          |                         |
| Mode                   | WAN                    | l        | AN                      |
| IPv4 Only              | IPv4                   |          | IPv4                    |
| Dual-Stack IP          | IPv4 and IPv6          |          | IPv4 and IPv6           |
| IPv4 IPv6              |                        |          |                         |
| LAN Setting            |                        |          |                         |
| MAC Address :          | EF-THE CENE            |          |                         |
| Device IP<br>Address : | 192.168.1.1            | _        |                         |
| Subnet Mask :          | 255.255.255.0 🔻        |          |                         |
| Multiple Subnet :      | Enable                 | Add/Edit |                         |
| WAN Setting            |                        |          |                         |
| Interface Conn         | ection Type            |          | Configuration           |
| WAN1 Obta              | in an IP automatically |          |                         |
| WAN2 Obta              | in an IP automatically |          |                         |
| DMZ Setting            |                        |          | ,                       |
| Save Cano              | el                     |          |                         |

| Network       |            |                         |
|---------------|------------|-------------------------|
| Host Name :   | abc123     | (Required by some ISPs) |
| Domain Name : | abc123.com | (Required by some ISPs) |

時間調節器:某些Internet服務提供商(ISP)要求您分配主機名和域名來標識ISP網路上的路由 器。如果您的ISP不需要這些值,請跳至步驟4。

步驟 2.在Host Name欄位中輸入新的主機名。主機名是預設名稱,或者是ISP的域和網路上要 識別的、指定給路由器的使用者名稱稱。

步驟 3.在Domain Name(域名)欄位中輸入新的域名。域名是預設名稱或使用者指定的名稱 ,指定給路由器以便在ISP網路上識別。它們將名稱連結到IP地址。

| IP Mode       |               |               |
|---------------|---------------|---------------|
| Mode          | WAN           | LAN           |
| IPv4 Only     | IPv4          | IPv4          |
| Dual-Stack IP | IPv4 and IPv6 | IPv4 and IPv6 |

步驟 4.按一下IPv4 Only單選按鈕以僅對路由器的網路使用IPv4編址,或按一下Dual-Stack IP單選按鈕以在路由器的網路上同時使用IPv4和IPv6編址。

注意:只有按一下「IP模式」表中的「雙棧IP」單選按鈕時,才能配置LAN、WAN和DMZ設 定的IPv4和IPv6地址

注意:預設LAN設定可能足夠用於小型企業。如果需要,可以更改路由器的IPv4和IPv6地址。

注意:只有按一下「IP模式」表中的「僅IPv4」單選按鈕才能建立多個子網。

IPv4 LAN設定

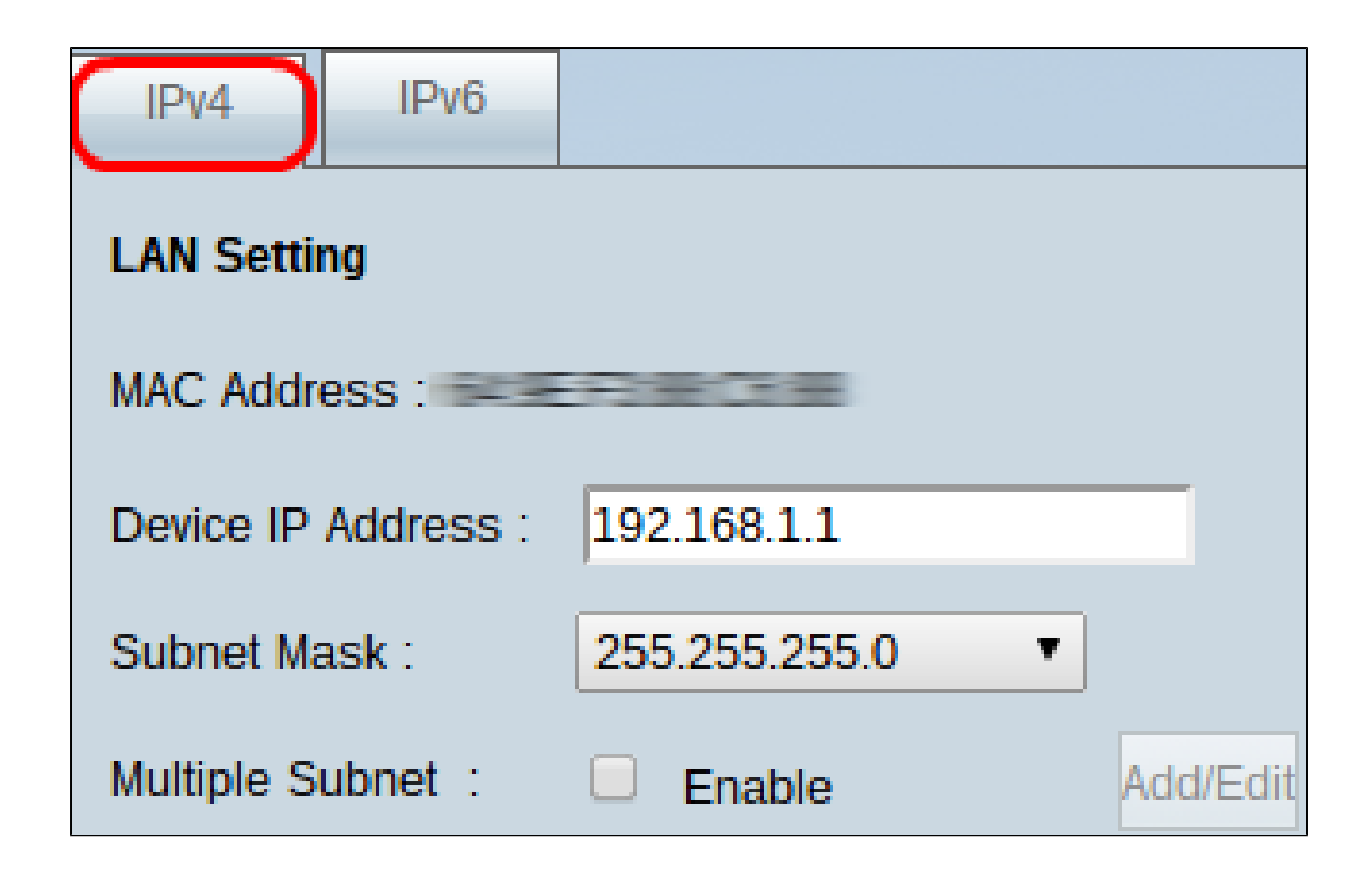

步驟 1.要更改IPv4 LAN設定,請按一下IPv4頁籤。

注意: MAC Address欄位名稱顯示路由器的介質訪問控制(MAC)地址。使用者無法更改它。

步驟 2.在Device IP Address欄位中輸入路由器的IP地址。裝置IP地址是路由器的預設或使用 者指定的IP地址,在網路中邏輯地標識該地址。預設IP地址為192.168.1.1。如果您更改了預 設IP地址,路由器將註銷您,您可能需要重新登入到新配置的IP地址。

步驟 3.從Subnet Mask下拉選單中,選擇路由器的子網掩碼。路由器的預設或使用者指定的子 網掩碼定義了其IP地址所在網路的邏輯細分。

步驟4.(可選)要在路由器上啟用子網劃分功能,請選中Multiple Subnet欄位中的Enable框。 子網對於邏輯上分隔位於同一物理網路中的裝置非常有用。預設情況下,路由器將無法與屬於 與路由器不同的子網的裝置通訊。但是,您可以啟用多個子網,以允許路由器與不同子網中的 裝置通訊。

Timesaver:如果您不需要新增或修改子網,請跳到步驟12。

步驟 5.按一下Add/Edit以建立或修改子網。出現Multiple Subnet Management視窗。

| LAN IP Address : |                |
|------------------|----------------|
| Subnet Mask :    |                |
|                  | Add to list    |
|                  |                |
|                  |                |
|                  |                |
|                  |                |
|                  |                |
|                  | Delete Add New |
| OK Cancel        | Close          |

步驟 6.在LAN IP Address(LAN IP地址)欄位中輸入LAN IP地址以新增新子網。此IP地址用 於從其他子網訪問裝置。

步驟 7.在子網掩碼欄位中輸入新LAN IP的子網掩碼。這標識了子網的大小。

步驟 8.按一下Add to list。輸入的IP地址和子網掩碼顯示在下面的清單中。

| LAN IP Address :        |                |
|-------------------------|----------------|
| Subnet Mask :           |                |
|                         | Add to list    |
| 192.168.2.1/255.255.255 | 0              |
|                         |                |
|                         |                |
|                         |                |
|                         |                |
|                         | Delete Add New |
| OK Cancel               | Close          |

步驟9.(可選)若要將新專案新增到清單中,請按一下Add New,然後按照步驟6至8操作。

| LAN IP Address :          | 192.168.2.1    |
|---------------------------|----------------|
| Subnet Mask :             | 255.255.255.0  |
|                           | Update         |
| 192.168.2.1/255.255.255.0 |                |
|                           |                |
|                           |                |
|                           |                |
|                           |                |
|                           |                |
|                           | Delete Add New |
| OK Cancel                 | Close          |

步驟10。(可選)若要刪除清單中的專案,請按一下清單中的專案,然後按一下刪除。

步驟11.(可選)若要編輯專案,請按一下清單中的專案,並且「LAN IP地址」欄位和「子網 掩碼」欄位將變為可編輯欄位。根據需要修改條目,並在完成後按一下Update。

步驟 12.按一下OK儲存更改。Multiple Subnet Management視窗關閉。

步驟13。(可選)要撤消對清單的更改,請按一下取消。

步驟14.(可選)要關閉「多子網管理」視窗而不儲存任何設定,請按一下「關閉」。

步驟 15.在Network頁面上,按一下底部的Save以儲存所做的所有IPv4配置。

IPv6 LAN設定

注意:IPv6 LAN設定僅在啟用雙堆疊IP時才可用,如Network Setup一節的步驟4中所述。

| IPv4 IP        | v6                                     |
|----------------|----------------------------------------|
| LAN Setting    |                                        |
| IPv6 Address : | 2001:0db8:3c4d:0015:0000:0000:abcd:ef1 |
| Prefix Length: | 64                                     |

步驟 1.要更改IPv6 LAN設定,請按一下IPv6頁籤。

步驟 2.在IPv6 Address欄位中輸入IPv6地址,為路由器分配新的IPv6地址。路由器的預設或使 用者指定的IPv6地址在IPv6網路上邏輯地標識它。

步驟 3.在Prefix Length欄位中輸入字首長度,為路由器分配新的IPv6字首長度。路由器的 IPv6地址的預設或使用者指定的字首長度定義了裝置當前所在的IPv6網路的邏輯細分。

步驟 4.按一下頁面底部的Save以儲存已建立的IPv6配置。

#### 關於此翻譯

思科已使用電腦和人工技術翻譯本文件,讓全世界的使用者能夠以自己的語言理解支援內容。請注 意,即使是最佳機器翻譯,也不如專業譯者翻譯的內容準確。Cisco Systems, Inc. 對這些翻譯的準 確度概不負責,並建議一律查看原始英文文件(提供連結)。